# GIỚI THIỆU SẢN PHẨM

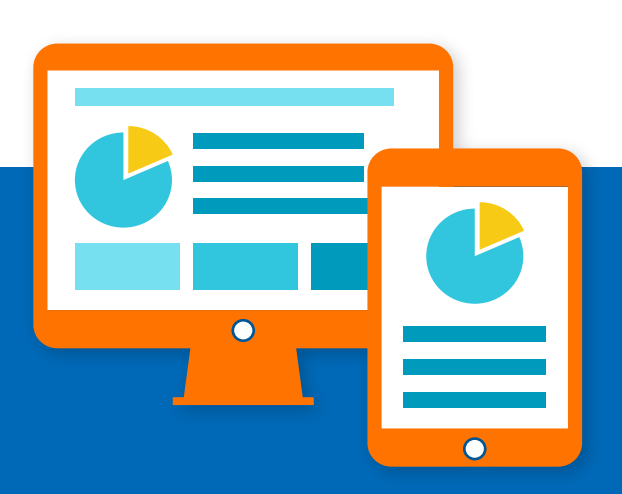

"Là hình thức quảng cáo banner trên mạng lưới các website hiện đang hoạt động của Công ty Truyền thông Phan Quang và báo Tuổi trẻ.

Khách hàng được chủ động hoàn toàn trong việc lựa chọn kích thước banner, website hiển thị, chọn lựa đối tượng tiếp cận mục tiêu cũng như chủ động quản lý ngân sách và hiệu quả quản lý chiến dịch quảng cáo. "

## Bao gồm 2 hình thức tính tiền

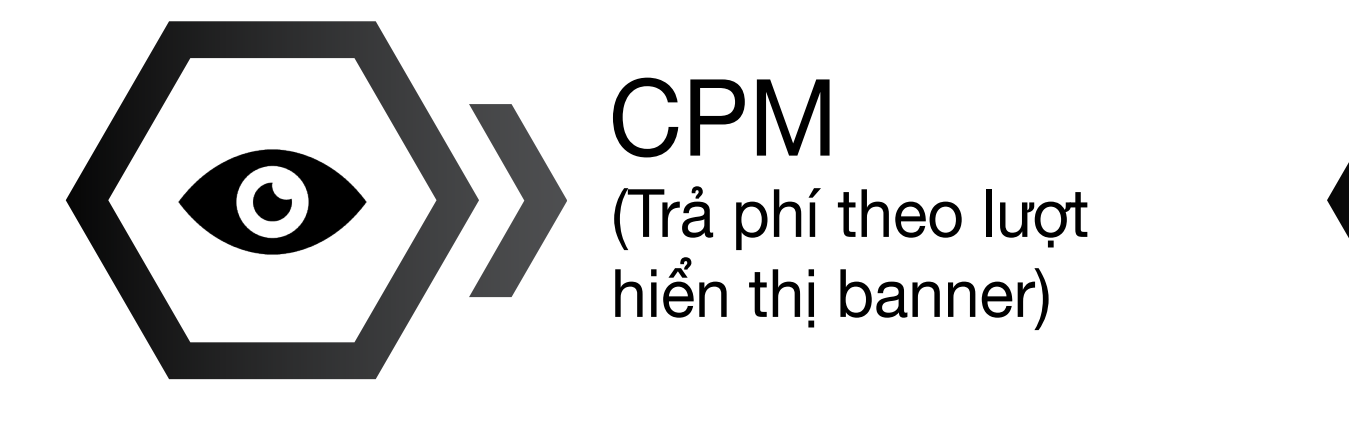

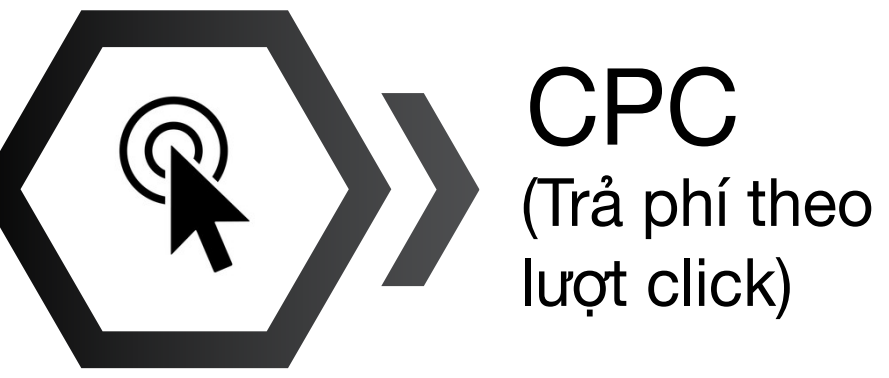

TẠI SAO CHỌN

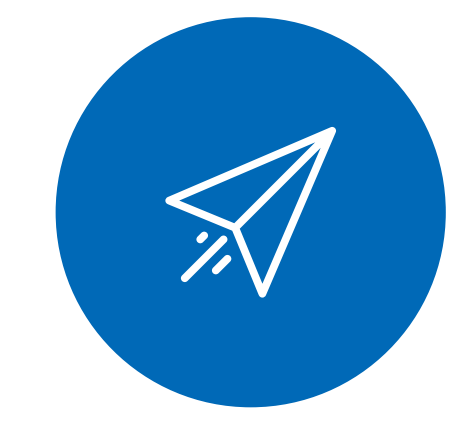

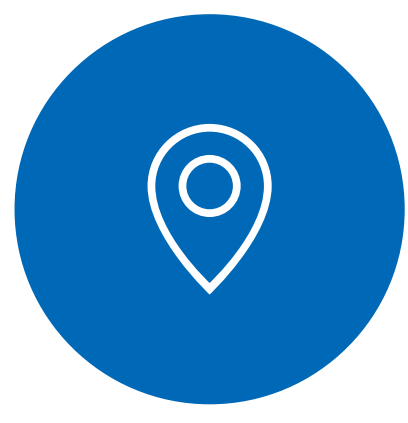

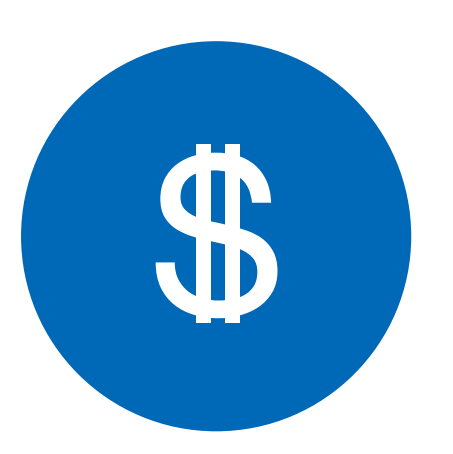

#### Tính linh hoạt cao

\* Cung cấp banner quảng cáo với kích thước đa dạng

\* Khách hàng chủ động cài đặt chiến dịch quảng cáo theo mong muốn

\* Dễ dàng khởi tạo, chỉnh sửa hoặc tạm dừng quảng cáo

\* Chủ động chọn lựa đối tượng mục tiêu banner cần nhắm tới

## Nhắm đúng mục tiêu

\* Lựa chọn hiển thị quảng cáo theo vùng miền, thành phố

\* Lựa chọn hiển thị quảng cáo theo đối tượng độc giả theo tùy website

\* Hiển thị quảng cáo trên thiết bị di động hoặc máy tính

#### Chủ động ngân sách

\* Tùy chọn hình thức quảng cáo theo lượt click / lượt hiển thị.

\* Chủ động cài đặt ngân sách chạy quảng cáo theo ngày, giờ hoặc theo dự án.

\* Nhật ký ngân quỹ giúp theo dõi và quản lý ngân sách chặt chẽ.

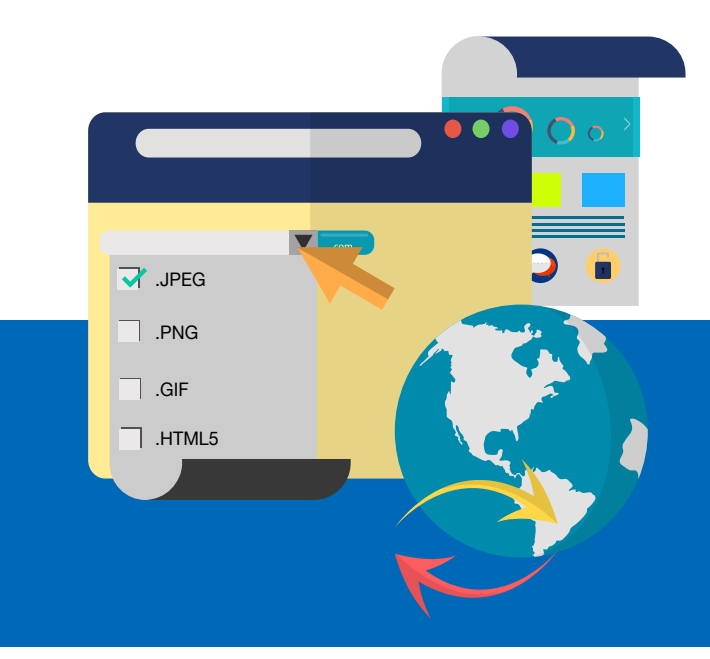

# HƯỚNG DẪN SỬ DỤNG

## Bước 1: Liên hệ - Gởi banner

Qúy khách hàng có nhu cầu quảng cáo liên hệ Công ty Truyền thông Phan Quang, để được nhân viên tư vấn về hình thức quảng cáo, thanh toán.

Điện thoại

Website

#### 08 5405 2777 | phanquang.vn

#### Bước 2: Đăng nhập hệ thống

Sau khi đạt thỏa thuận hợp tác quảng cáo với Truyền thông Phan Quang, Qúy khách hàng sẽ được cung cấp 1 tài khoản bao gồm ID và Password để đăng nhập vào hệ thống. (http://ad.adcompanyvn.com)

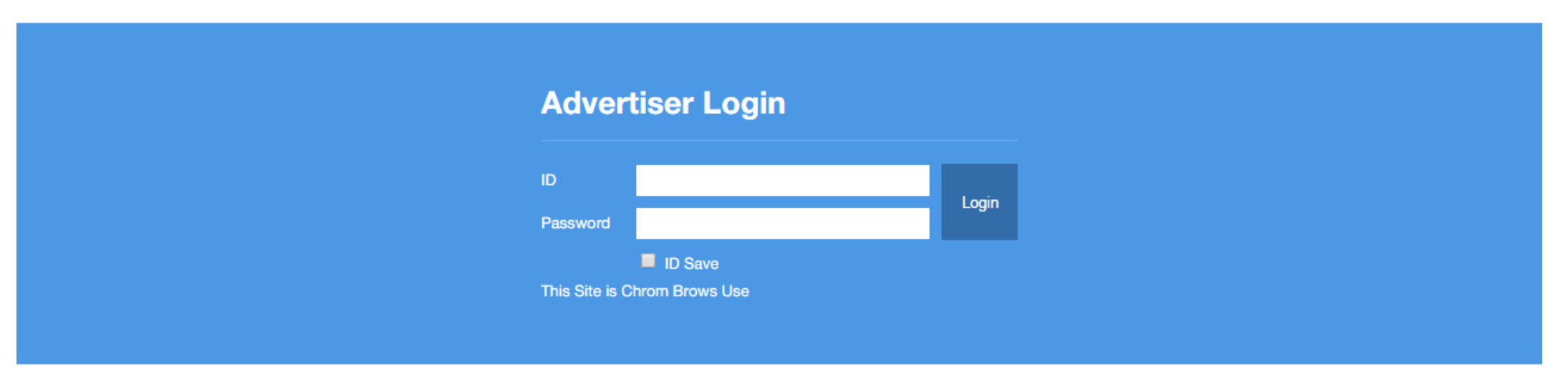

Giao diện hệ thống đăng nhập tài khoản

| e       | AD Management | AD_Report | Payment  | MyPage   |            |              |           |              |     |
|---------|---------------|-----------|----------|----------|------------|--------------|-----------|--------------|-----|
|         | All           | Popcorn   | Photo    | Bottom   | PQ_Popcorn | PQ_Photo     | PQ_Bottom | 728x90       | )   |
| 300     | 0x600         | 300x250   | 336x280  | 980x90   | 300x150    |              |           |              |     |
|         |               |           |          |          |            |              |           |              |     |
|         |               |           |          |          |            |              |           |              |     |
|         |               |           |          |          |            |              |           |              |     |
|         |               |           |          |          |            |              |           |              |     |
|         |               |           |          |          |            |              |           |              |     |
|         |               |           |          |          |            |              |           |              |     |
| 4-17    | 21            | 8-04-17   | 29-04-17 | 30-04-17 | 01-05-1    | 7            | 02-05-17  | 03-05-17     | 04- |
| nứ tự   | Ngày          |           | Lượt xem | Lượt c   | lick       | % click/lượt | xem       | Tổng chi phí |     |
| 1       | 2017-04-27    |           | 0        | 0        |            | 0%           |           | 0            |     |
| 2       | 2017-04-28    |           | 0        | 0        |            | 0%           |           | 0            |     |
| 3       | 2017-04-29    |           | 0        | 0        |            | 0%           |           | 0            |     |
| 4       | 2017-04-30    |           | 0        | 0        |            | 0%           |           | 0            |     |
| 5       | 2017-05-01    |           | 0        | 0        |            | 0%           |           | 0            |     |
| 7       | 2017-05-02    |           | 0        | 0        |            | 0%           |           | 0            |     |
| 8       | 2017-05-04    |           | 0        | 0        |            | 0%           |           | 0            |     |
|         | Tổng cộng     |           | 0        | 0        |            | 0%           |           | 0            |     |
| Obi chá |               |           |          |          |            |              |           |              |     |
| Ohi ahú |               |           |          |          |            |              |           |              |     |

Giao diện trang chủ của hệ thống sau khi đăng nhập

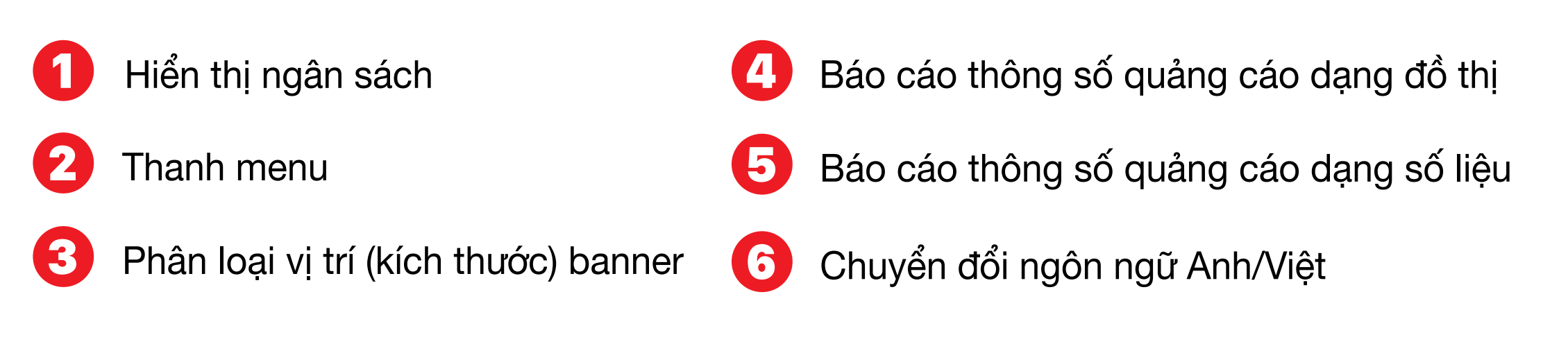

#### MyPage

| AD Comp                                                                                                    | Dany Advertiser           | Payment MyPage |               |                         | Tiền mặt : 0<br>Welcome congtoan ເ⇔ Logout |
|----------------------------------------------------------------------------------------------------|---------------------------|----------------|---------------|-------------------------|--------------------------------------------|
| AD Company Advertiser       Welcome congle         Home AD Management       AD_Report       Payment       MyPage         Home > Trang của tỏi > Chính sửa       Inite miệt       0       Inite miệt         Mà Đại lý       congtoan_pq       Tiền mật       0       Inite miệt         Trạng thải       Normal       Mă thành viên       TGDBGT4L       Inite miệt       0         Mật khẩu       Dịa chi email       congtoansmile@gmail.com       1       1         Diện thoại       Số Fax       URL       Inite miệt       1         Bắt đầu hợp       2017-05-04 08:12:48       VIII (St thức       1 |                           |                |               |                         |                                            |
| Home > Trang c                                                                                                    | ủa tôi > <b>Chỉnh sửa</b> |                |               |                         | _                                          |
| Mā Đại lý                                                                                                    | congtoan_pq               |                | Tiền mặt      | 0                       |                                            |
| Trạng thái                                                                                                    | Normal                    |                | Mã thành viên | TGDBGT4L                |                                            |
| Kênh báo                                                                                                    | phanquang                 |                | Tên           | congtoan                |                                            |
| Mật khẩu                                                                                                    |                           |                | Địa chỉ email | congtoansmile@gmail.com |                                            |
| Điện thoại                                                                                                    |                           |                | Số Fax        |                         |                                            |
| Địa chi                                                                                                    |                           |                | URL           |                         |                                            |
| Bất đầu hợp<br>đồng                                                                                                    | 2017-05-04 08:12:48       |                |               |                         |                                            |
|                                                                                                    | Popcorn 🔵 Sử dụng         | Kết thúc       |               |                         |                                            |
|                                                                                                    | Photo 🔘 Sử dụng           | Kết thúc       |               |                         |                                            |
|                                                                                                    | Bottom 🔘 Sử dụng          | Kết thúc       |               |                         |                                            |
|                                                                                                    | PQ_Popcorn 🔘 Sử dụng      | Kết thúc       |               |                         |                                            |
|                                                                                                    | PQ_Photo 🔘 Sử dụng        | Kết thúc       |               |                         |                                            |
| Loai Banner                                                                                                    | PQ_Bottom 🔘 Sử dụng       | Kết thúc       |               |                         |                                            |
|                                                                                                    | 728x90 🔵 Sử dụng          | Kết thúc       |               | •                       | 2                                          |
|                                                                                                    | 300x600 🔵 Sử dụng         | Kết thúc       |               |                         |                                            |
|                                                                                                    | 300x250 🔘 Sử dụng         | Kết thúc       |               |                         |                                            |
|                                                                                                    | 336x280 🔵 Sử dụng         | Kết thúc       |               |                         |                                            |
|                                                                                                    | 980x90 🔵 Sử dụng          | Kết thúc       |               |                         |                                            |
|                                                                                                    | 300x150 🔘 Sử dụng         | Két thúc       |               |                         |                                            |

Thông tin cá nhân của khách hàng (có thể thay đổi tùy ý)

2 Bảng danh sách các loại banner (tùy ý chọn sử dụng hay kết thúc từng loại banner)

## Bước 3: Thực hiện lệnh nạp ngân sách

Qúy khách sau khi đăng nhập vào hệ thống, vui lòng chọn tab Payment để thực hiện lệnh nạp ngân sách, Truyền thông Phan Quang sẽ kiểm tra và hoàn tất duyệt cho quý khách sau khi kiểm tra đầy đủ các thông tin hợp lệ.

#### Payment

| AD C                  | ompany Adv                                         | ertiser           |                    |                  |               | Welcome           | Tiền mặt : 0<br>congtoan ເ⇔ Logout |
|-----------------------|----------------------------------------------------|-------------------|--------------------|------------------|---------------|-------------------|------------------------------------|
| Home                  | AD Management                                      | AD_Report Payment | MyPage             |                  |               |                   |                                    |
| Home :<br>Tiền m<br>- | > Chi phí > <b>Charge List</b><br>iặt : 0<br>Văm - | ▼ Tháng Tim       | Deposit 🔘 Withdraw | Yêu cầu          |               |                   | 3                                  |
| Thứ<br>tự             | Người nạp tiền                                     | Charge Amount     | Request Type       | Application Date | Ngày hoàn tất | Processing Result | Trạng thái                         |
|                       |                                                    |                   |                    |                  |               |                   |                                    |

Tìm kiếm lệnh nạp ngân sách theo Năm/Tháng

Điền số tiền cần nạp

300x600

3 Bảng danh sách các lệnh nạp ngân sách

## Bước 4: Quản lý hoạt động quảng cáo

Sau khi được Truyền thông Phan Quang duyệt ngân sách, số tiền của Qúy khách sẽ được hiển thị ở phần Tiền mặt. Qúy khách chọn tab AD Management để bắt đầu thiết lập hoạt động quảng cáo theo mong muốn của mình.

#### AD Management -> AD List (Quản lý danh sách banner quảng cáo)

| · · · ·         | AD Management     | AD_Repor  | rt Payment           | MyPage          |               |            |           |                             |                   |           |
|-----------------|-------------------|-----------|----------------------|-----------------|---------------|------------|-----------|-----------------------------|-------------------|-----------|
| ,               | AD List AD Schedu |           |                      |                 |               |            |           |                             |                   |           |
| L               | Loại Banner       | Home      | e > Quản lý quảng cá | o > Danh sách ( | quảng cáo(Tất | cá)        |           |                             |                   |           |
| Q_Popo          | orn               | Thứ<br>tự | Tiêu đề quảng<br>cáo | URL             | Ghi chú       | Chiều rộng | Chiều cao | PreView                     | Use Check         | Chinh sửa |
| Q_Botto<br>8x90 | om                | 1         | phan quang           | http://phanqu   | phan quang    | 300px      | 250px     | [ Lượt hiển<br>thị Banner ] | Sử dụng OKết thúc |           |
| )0x150          |                   |           |                      |                 |               | la á . a   |           |                             |                   |           |
| / E             | sang pna          | in Ioại   | banner               | theo vị t       | ri/kich t     | nước       |           |                             |                   |           |
|                 | Bảnh dan          | h sác     | h các ba             | inner qu        | iảng các      | )          |           |                             |                   |           |
|                 |                   |           |                      |                 |               |            |           |                             |                   |           |

| AD Company Adve       | rtiser                                |                   |                     | Tiền mặt : 0<br>Welcome congtoan 储 Logout |
|-----------------------|---------------------------------------|-------------------|---------------------|-------------------------------------------|
| Home AD Management Al | D_Report Payment My                   | Page              |                     |                                           |
| Loại Banner           | Home > Quản lý quảng cáo > <b>K</b> ế | i boach quảng cáo | 2                   | 34                                        |
| PQ_Popcorn            | Loại Banner                           | Budget per Day    | Limit of Impression | YI Y                                      |
| PQ_Photo              | Popcorn                               | 0                 | 0                   | Chinh sửa                                 |
| PQ_Bottom             | Photo                                 | 0                 | 0                   | Chinh sừa                                 |
| 728x90                | Bottom                                | 0                 | 0                   | Chinh sừa                                 |

|             | PQ_Popcom               | 0      | U                | Chinin sua            |   |
|-------------|-------------------------|--------|------------------|-----------------------|---|
| 300x250     | PQ_Photo                | 0      | 0                | Chinh sừa             |   |
| 336x280     | PQ_Bottom               | 0      | 0                | Chinh sừa             |   |
| 980x90      | 728x90                  | 0      | 0                | Chinh sừa             |   |
| 300x150     | 300×600                 | 0      | 0                | Chinh sửa             |   |
|             | 300x250                 | 0      | 0                | Chinh sửa             |   |
|             | 336x280                 | 0      | 0                | Chinh sửa             |   |
| Ψ.          | 980×90                  | 0      | 0                | Chinh sừa             |   |
|             | 300×150                 | 0      | 0                | Chinh sừa             |   |
|             |                         |        |                  |                       |   |
| Cột phân lo | ại banner theo <b>\</b> | vị trí | Cột hiển thị giớ | ới hạn lượt view/ngày | / |
|             |                         |        |                  |                       |   |

**(2)** 

Cột chỉnh sửa kế hoạch quảng cáo

## AD Management -> AD Schedule -> Chỉnh sửa (Chỉnh sửa kế hoạch quảng cáo)

2 Cột hiển thị chi phí quảng cáo/ngày

| AD Company Ac                | AD_Report Payment        | MyPage                                                                 | Tiền mặt : 0<br>Welcome congtoan ເ⇔ Logout                                                                      |
|------------------------------|--------------------------|------------------------------------------------------------------------|----------------------------------------------------------------------------------------------------|
| Loại Banner                  | Home > Quản lý quảng cáo | > Kế hoạch quảng cáo                                                   |                                                                                                    |
| PQ_Popcorn<br>PQ_Photo       | Budget per Day           | 0 원<br>Please enter your desired b                                     | udget per day. If not or set as 0, we make progress your ads within your total budget.                          |
| PQ_Bottom                    | Limit of Impression      | 0<br>Please enter your desired I                                       | lax. IMP per day. If not or set as 0, we make progress your ads within your total budget.                       |
| 728x90<br>300x600            | Set Time                 | <ul> <li>Please check the hour that<br/>ads 24 hours a day.</li> </ul> | you want to show your ads. The ads will appear on the time you checked. If you don't check, we make progress yo |
| 300x250                      | Set Week                 | Please check the date that                                             | you want to show your ads. The ads will appear on the date you checked.                                         |
| 336x280<br>980x90<br>300x150 |                          |                                                                        | Edit                                                                                                    |
| 1 Thiết lập                  | chi phí quảng d          | cáo/ngày                                                               | 3 Thiết lập hiển thị quảng cáo theo ngày                                                                        |
| 2 Giới hạn                   | lượt view/ngày           |                                                                        | Thiết lập hiển thị quảng cáo theo tuần                                                                          |

#### AD Report (Báo cáo chi tiết kế hoạch quảng cáo)

| AD C          | om            | pany          | y Adv              | verti        | ser        |            |            |          |              |            |               |            |            |            |           |           |              |                      |            |            |          |          | w           | elcon   | ie conț   | Tiềr<br>gtoan ( | n mặt : (<br>De Logout |      |             |
|---------------|---------------|---------------|--------------------|--------------|------------|------------|------------|----------|--------------|------------|---------------|------------|------------|------------|-----------|-----------|--------------|----------------------|------------|------------|----------|----------|-------------|---------|-----------|-----------------|------------------------|------|-------------|
| ome           | AD N          | Managem       | nent               | AD_Re        | port       | Pay        | yment      |          | MyPage       |            |               |            |            |            |           |           |              |                      |            |            |          |          |             |         |           |                 |                        |      | 1           |
|               |               |               |                    |              |            |            |            |          |              |            |               |            |            |            |           |           |              |                      |            |            |          |          |             |         |           |                 |                        |      |             |
| Home >        | > Báo c       | áo quảng      | ) cáo > <b>S</b> i | ố liệu tł    | nống k     | (ê         |            |          |              |            |               |            |            |            |           |           |              |                      |            |            |          |          |             |         |           |                 |                        | _    | -0          |
| Tiêu c<br>kiế | shí tìm<br>Sm | Loại Bai      | nner               | Tät cá       | T          |            |            |          |              |            |               |            |            |            |           |           |              |                      |            |            |          |          |             |         |           |                 |                        |      | T           |
|               |               | Loại thiê     | ết bị 🔰            | Tât cá       | . 🛛 [      | Di động    |            | Máy ti   | inh bàn      |            |               |            |            |            |           |           |              |                      |            |            |          |          |             |         |           |                 |                        |      |             |
|               |               | Ngày          |                    | Hô           | m nay      | •н         | ôm qua     | •        | ) 7 ngày     | trước      | Thár          | ig này     | O Th       | áng trư    | rớc       | 🔵 The     | ời gian      | 2017-0               | 4-04       | ~ 20       | 17-05-   | )4       |             |         | ٩         | , Tîm ki        | ếm                     |      |             |
|               |               | Lượt xe       | em                 |              |            |            | Lư         | ợt cli   | ck           |            |               |            |            | % (        | click/l   | ượt xe    | em           |                      |            |            |          |          | Tổn         | ng chi  | phí       |                 |                        |      |             |
|               |               | 0             |                    |              |            |            |            | 0        |              |            |               |            |            |            |           |           |              |                      |            |            |          |          |             | 0       |           |                 |                        |      |             |
| 0             |               |               |                    |              |            |            |            |          |              |            |               |            |            |            |           |           |              |                      |            |            |          |          |             |         |           |                 |                        | Clic | ressic<br>k |
| 1-05-17 02-(  | 05-17 03-0    | 05-17 04-05-1 | 1705-05-170        | 6-05-17 07-0 | 5-17 08-05 | 5-17 09-05 | i-17 10-05 | -17 11-0 | )5-17 12-05- | 1713-05-17 | 7 14-05-17 15 | -05-17 16- | 05-17 17-0 | 5-17 18-05 | 5-17 19-0 | )5-1720-0 | 05-17 21-0   | )5-17 22-0           | 5-1723-05- | 17 24-05-1 | 7 25-05- | 17 26-05 | 17 27-05-17 | 728-05- | 17 29-05- | 17 30-05-       | 17 31-05-1             | 7    |             |
| No            |               | N             | Ngày               |              |            | I          | Lượt x     | em       |              |            | Lượ           | rt click   |            |            |           |           | % <b>c</b> l | lick/lu <sup>r</sup> | oʻt xem    |            |          |          |             | Tốr     | ng chi    | phí             |                        | -    | ٦           |
| 1             |               | 2017          | 7-05-01            |              |            |            | 0          |          |              |            |               | 0          |            |            |           |           |              | 0%                   |            |            |          |          |             |         | 0         |                 |                        |      |             |
| 2             |               | 2017          | 7-05-02            |              |            |            | 0          |          |              |            |               | 0          |            |            |           |           |              | 0%                   |            |            |          |          |             |         | 0         |                 |                        |      |             |
| 3             |               | 2017          | 7-05-03            |              |            |            | 0          |          |              |            |               | 0          |            |            |           |           |              | 0%                   |            |            |          |          |             |         | 0         |                 |                        |      |             |
| 4             |               | 201           | 7-05-04            |              |            |            | 0          |          |              |            |               | 0          |            |            |           |           |              | 0%                   |            |            |          |          |             |         | 0         |                 |                        |      |             |
| 5             |               | 201           | 7-05-05            |              |            |            | 0          |          |              |            |               | 0          |            |            |           |           |              | 0%                   |            |            |          |          |             |         | 0         |                 |                        |      | E           |
| 6             |               | 2017          | 7-05-06            |              |            |            | 0          |          |              |            |               | 0          |            |            |           |           |              | 0%                   |            |            |          |          |             |         | 0         |                 |                        |      |             |
| 7             |               | 201           | 7-05-07            |              |            |            | 0          |          |              |            |               | 0          |            |            |           |           |              | 0%                   |            |            |          |          |             |         | 0         |                 |                        |      |             |
| 8             |               | 2017          | 7-05-08            |              |            |            | 0          |          |              |            |               | 0          |            |            |           |           |              | 0%                   |            |            |          |          |             |         | 0         |                 |                        |      |             |
| 9             |               | 2017          | 7-05-09            |              |            |            | 0          |          |              |            |               | 0          |            |            |           |           |              | 0%                   |            |            |          |          |             |         | 0         |                 |                        |      |             |
| 10            |               | 201           | 7-05-10            |              |            |            | 0          |          |              |            |               | 0          |            |            |           |           |              | 0%                   |            |            |          |          |             |         | 0         |                 |                        |      |             |

Bảng tìm kiếm tùy chọn theo nhu cầu khách hàng

Báo cáo các thông số quảng cáo theo dạng đồ thị

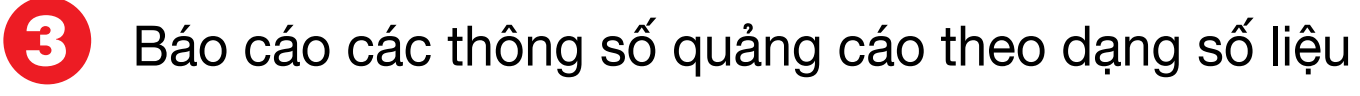